## Schritt 3 Karte mit Legende öffnen

Um eine Karte Ihrer Wahl zusammenzustellen, ak- Klicken Sie in der Kopfleiste auf das Druckersymbol, tivieren Sie bitte die gewünschten Kartenebenen in um das Menu mit den Druckeinstellungen zu öffnen. der linken Spalte, indem Sie den entsprechenden Kartenordner durch einen Klick

auf das Pluszeichen erweitern und die Auswahlbox vor dem des Kartenthemas Namen anklicken. Arbeiten Sie zu

🗄 🔽 👔 Nordteil

🗄 🗐 👔 Südteil

Beginn mit möglichst wenig Ebenen! Grundsätzlich werden die höher stehenden Ebenen über den weiter unten aufgelisteten Ebenen dargestellt (ganz links unten können Sie die "Ebenenreihenfolge" ändern oder einzelne Themen transparent machen). Bitte beachten Sie, dass die Kartenthemen jeweils für den Nordteil (Bereich Seewald) und den Südteil (Bereich Alpirsbach) getrennt vorliegen.

Klicken Sie auf das 🗊 Symbol vor dem Namen der Kartenebene, damit die Kartenlegende in einem separaten Fenster angezeigt wird. Ändern Sie die Größe des Legendenfensters mit der Maus und schieben es an einen für Sie geeigneten Platz auf dem Bildschirm.

## Schritt 4 Zielausschnitt wählen

Klicken Sie auf das "Globussymbol" des Vergrößerungsreglers im Kartenansichtsfenster, damit die Karte in ihrer vollen Ausdehnung angezeigt wird. Klicken Sie dann auf das Symbol mit

der Lupe in der Kopfzeile und bewegen anschließend die Maus mit aedrückt gehaltener Linkstaste über ihr Zielgebiet, um

dieses zu vergrößern. Lassen Sie die linke Maustaste los und warten Sie bis der neue Kartenausschnitt nachgeladen wird. Alternativ zur Lupenfunktion können Sie auch die Hochstelltaste der Tastatur zusammen mit der linken Maustaste gedrückt halten und einen Ausschnitt auswählen oder einfach das Mausrad zum Vergrößern und Verkleinern benutzen. Wiederholen Sie diesen Vorgang, der bis gewünschten Kartenausschnitt angezeigt wird.

### Schritt 5 Karte drucken

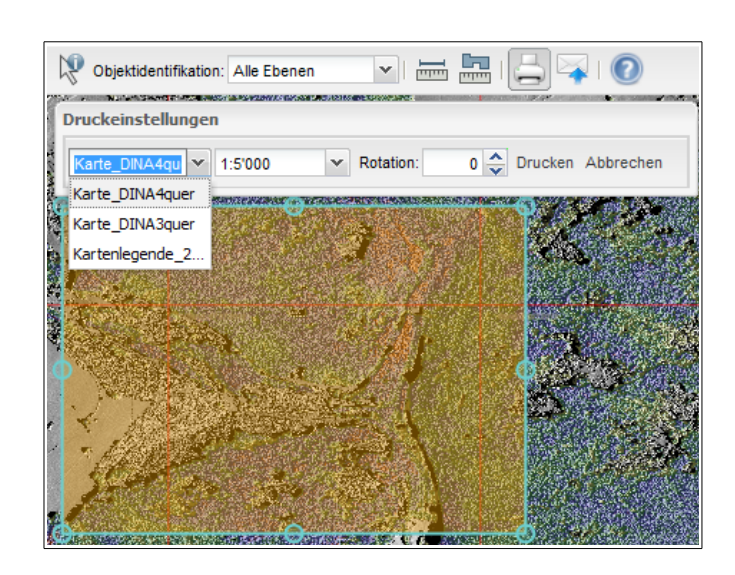

Wählen Sie die Druckvorlage "Karte DINA4guer" mit einem Maßstab von beispielsweise 1:5.000 und dem Rotationswert "0". Das blau umrandete Rechteck zeigt den druckbaren Kartenausschnitt und verändert sich automatisch, wenn Sie den Maßstab ändern. Sie können das Fenster mit gedrückter Maustaste über das genaue Zielgebiet schieben und die Fenstergröße verändern, indem sie es mit der Maustaste an den Eckpunkten aufziehen (damit ändert sich auch Ihr Maßstab).

Wenn Sie jetzt auf "Drucken" klicken, wird in einem separaten Fenster die Karte im PDF Format dargestellt und Sie können von dort die erzeugte PDF Datei abspeichern oder direkt ausdrucken, wenn Ihr Internet Browser für die Nutzung von PDF Dateien eingestellt ist, andernfalls folgen Sie bitte den Anweisungen auf dem Bildschirm.

Aus technischen Gründen wird die DIN A4 Karte zunächst ohne Legende ausgedruckt. Für den Ausdruck einer vollständigen Kartenlegende wiederholen Sie bitte den Druckvorgang, und wählen nun die Druckvorlage "Kartenlegende\_2Seiten", um die PDF Datei zu erzeugen (der Maßstab spielt hierbei keine Rolle).

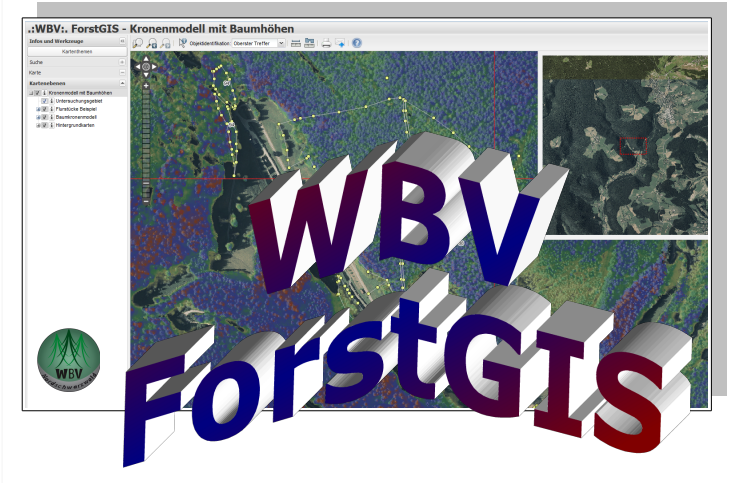

# **5** SCHRITTE **ZUM DRUCK IHRER GANZ** PERSÖNLICHEN FORSTKARTE

Eine Kurzanleitung zur Darstellung der Ergebnisse des Forschungsprojektes "3D Forstinventur" des Waldbesitzervereins Nordschwarzwald (WBV) in einem Geographischen Informationssystem (GIS) im Internet.

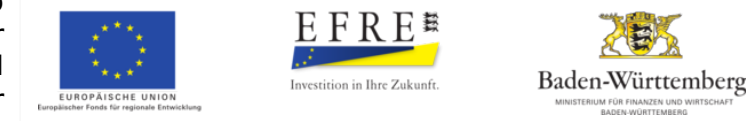

Dieses Projekt wird gefördert durch Mittel der Richtlinie des Ministeriums für Ländlichen Raum und Verbraucherschutz zur Förderung des Clusters Forst und Holz in Baden-Württemberg und des Europäischen Fonds für regionale Entwicklung (EFRE) der Europäischen Union. Weiteres im Internet unter: www.rwb-efre.baden-wuerttemberg.de und www.cluster-forstholz-bw.de

Ein Teil der Geobasisdaten des Landesamt für Geoinformation u. Landentwicklung Baden-Württemberg wurden dem Projekt dankenswerterweise kostenlos überlassen 🚛 LG L (© www.lgl-bw.de).

Auftraggeber: Waldbesitzerverein Nordschwarzwald e.V. Forstweg 8 72297 Seewald www.wbv-nordschwarzwald.de Technische Umsetzung: Dr. M. Weidenbach landConsult.de Öhinghaltweg 3 77815 Bühl www.landConsult.de

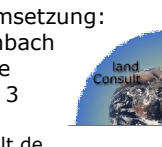

## Schritt 1 Starten der WBV ForstGIS Anwendung

Hierzu benötigen Sie Zugang zum Internet. Empfehlenswert ist eine Bandbreite von mindestens 6.000 bit/sec und ein Computer, Tablet oder Smartphone, auf dem ein gängiger Internetbrowser installiert ist. Gehen sie damit auf die Internetseite des WBV <u>http://www.wbv-nordschwarzwald.de</u> und klicken auf den Link zum WBV ForstGIS, den sie in der Kopfzeile der WBV Seite finden.

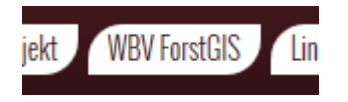

Daraufhin öffnet sich die Startseite der WBV Forst-GIS Anwendung (http://wbvgis.landconsult.de). Klicken Sie hier bitte auf die erste Abbildung, damit Sie zu der Liste der vorgefertigten "Karten im ForstGIS Viewer" und deren Beschreibung gelangen. Aus dieser Liste können Sie nun eine Karte zur Darstellung im "ForstGIS Viewer" auswählen, indem Sie auf einen beliebigen in blau dargestellten Kartennamen klicken:

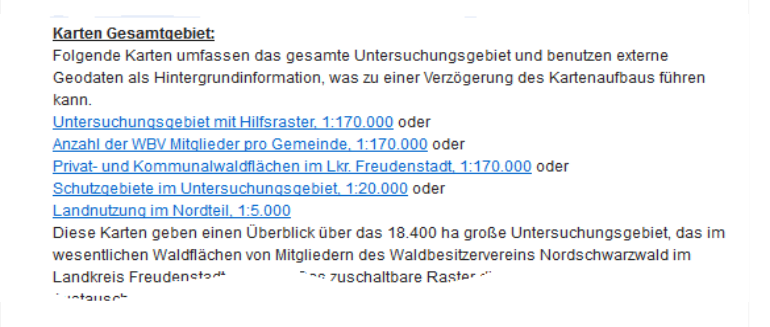

Bitte nehmen Sie sich die Zeit, die Kartenbeschreibungen zu lesen, bevor Sie ein Kartenthema aus der Liste auswählen.

Die Darstellung und der Aufbau der Karten kann je nach Verbindungsgeschwindigkeit und Karteninhalt bis zu 20 Sekunden dauern. Schritt 2 Aufbau des "GIS Viewer"

Der ForstGIS Viewer besteht aus 3 Bereichen:

1. In der **linken Spalte** werden die Kartenebenen und ihre Legenden an-, aus-, oder transparent geschaltet.

| Kartenebenen                      |   |
|-----------------------------------|---|
| 🖃 🕼 i Gesamtprojekt               | * |
| 🖃 🔲 🚺 Untersuchungsgebiet         |   |
| - 🔲 🚺 Untersuchungsgebietsgrenzen |   |
| 🕀 🛄 👔 Raster zu Orientierung      | Ŧ |
| Ebenenreihenfolge                 | * |
| Untersuchungsgebietsgrenzen       | * |
| Raster Nord mit Befliegungsdatum  |   |
| Raster Süd mit Befliegungsdatum   |   |
| Spaltenbeschriftung               | Ŧ |

# 2. Im **zentralen Ansichtsfenster** werden die gewählten Kartenebenen dargestellt.

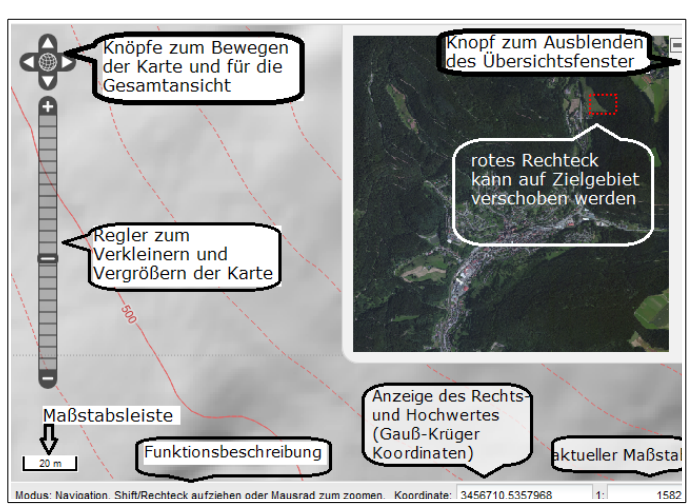

3. In der **Kopfzeile** befinden sich Funktionsknöpfe zum Vergrößern, Abfragen, Messen, Drucken und Versenden der aktuellen Kartenansicht.

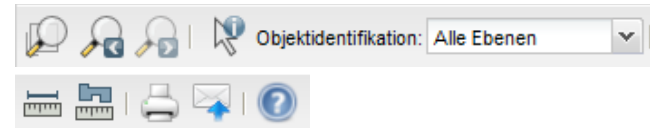

## Welche Karten findet man im WBV ForstGIS?

Hier ein Auszug von Karten, die für das Gesamtgebiet von 18.400 ha vorliegen, jeweils für den Nord- und Südteil getrennt (Stand: Januar 2015):

| 🖨 🥅 👔 Untersuchungsgebiet                            |
|------------------------------------------------------|
| 🔲 🚺 Untersuchungsgebietsgrenzen                      |
| 🕀 🔲 🚺 Raster zu Orientierung                         |
| 🔲 🚺 Privat- und Kommunalwald im Lkr. FDS             |
| 🔲 🚺 Herkunftsgemeinden WBV Mitglieder                |
| 🔲 💼 Anzahl WBV Mitglieder je Gemeinde                |
| 🖳 💼 Waldbesitz im Untersuchungsgebiet                |
| 🖳 🚺 Erste Projektabgrenzung                          |
| 🕀 🥅 👔 Flurstücke Beispiel                            |
| 😑 🔲 👔 Kronenhöhenmodel                               |
| 🖃 🛄 👔 Nordteil                                       |
| 🔚 💼 Einzelbaumhöhen über 5m Nord                     |
| 🖳 💼 Kronenmodell Nordteil                            |
| 🔲 💼 beleuchtetes Kronenmodell Nord                   |
| 🕀 🛄 🗓 Südteil                                        |
| 🖨 🥅 👔 Waldstruktur und Vorrat                        |
| 🖃 🛄 👔 Nordteil                                       |
| 🖳 💼 Struktur des Kronenschirms Nord                  |
| 🖳 💼 Vorratsstruktur Nordteil                         |
| 🖃 🔲 💼 Hypothetischer Vorrat je ha in 50m Raster Nord |
| 🕀 📰 💼 Beschriftung 50m Raster Nord                   |
| Hypothetische Vorratsklassen in 50m Raster Nord      |
| 🔲 🚺 Bestandesdichteklassen in 50m Raster Nord        |
| 🕀 🔲 💼 Laubholz aus Satellitenbilder (vorläufig)      |
| 🕀 🥅 💼 Kiefernkronen im Testgebiet Hochdorf           |
| 🕀 🛄 👔 Südteil                                        |
| 🗉 🔲 🚺 Schutzgebiete Nord und Süd                     |
| 🕀 🥅 💼 Windatlas Baden-Württemberg                    |
| 🖃 🔲 👔 Landschaftsmodell Nord                         |
| 🕀 🥅 👔 Höhenlinien                                    |
| - 🔲 主 Wegenetz                                       |
| 🕀 🥅 🚺 Gewaesser                                      |
| 🕀 🥅 🚺 Landnutzung                                    |
| 🔲 🚺 Geländemodell Nord (dtm5m)                       |
| 🔲 👔 Hangneigung Nordteil (dtm5m)                     |
| 🔲 👔 Nordhänge Nordteil (dtm5m)                       |
| Südhänge Nordteil (dtm5m)                            |
| 🔲 👔 Oberflaechenschummerung am 27. Juli              |
| Geländeschummerung Nord (dtm1m)                      |
|                                                      |